# Academia Financias Έσοδα-Έξοδα

Ο πολυτιμότερος συνεργάτης του Λογιστή

# Ειδικά Θέματα Παραμετροποίησης

Διαβίβαση Εσόδων στην ψηφιακή πλατφόρμα myDATA

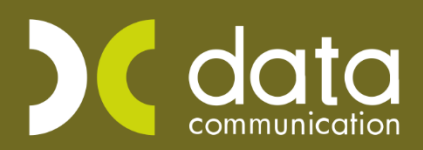

Gold Microsoft Partner

--- Microsoft

Μέσω της εφαρμογής Academia Financials Έσοδα- έξοδα, έχετε την δυνατότητα να διαβιβάσετε τη σύνοψη των παραστατικών εσόδων και εξόδων καθώς και χαρακτηρισμό εσόδων και εξόδων στην ψηφιακή πλατφόρμα myDATA. Παρακάτω περιγράφεται αναλυτικά η λειτουργία του μενού Εξεργασία Εσόδων.

Για να γίνει η διαβίβαση των δεδομένων θα πρέπει να καταχωρήσετε στην εφαρμογή, τον κωδικό και το SubscriptionKey/Κωδικό API που σας έχει χορηγηθεί κατά την εγγραφή στην πλατφόρμα myDATA, στην επιλογή **«Έντυπα\ ΦΠΑ\ Υποβολή μέσω Internet\ Κωδικοί πρόσβασης ηλεκτρονικών Υπηρεσιών»** στο υποσέλιδο «TAXIS» στα πεδία κάτω από τον τίτλο **«myDATA API»**. Καταχωρείτε το **«Όνομα Χρήστη (Εταιρείας) »** και τον **«Κωδικό API (Εταιρείας)**». Στην περίπτωση που η διαβίβαση προβλέπεται να γίνει από εξουσιοδοτούμενο πρόσωπο και όχι στην οντότητα (εταιρεία- πελάτη σας) καταχωρείτε το SubscriptionKey/Κωδικό API του εξουσιοδοτημένου προσώπου, στα πεδίο **«Όνομα Χρήστη (Λογιστή)»** και **«Κωδικός API (Λογιστή)**».

# Επεξεργασία Εσόδων

# 1. Έσοδα

Στην επιλογή **«Έσοδα- Έξοδα\ myDATA Ηλεκτρονικά βιβλία\ Κύριες Εργασίες\ Επεξεργασία Εσόδων**», εμφανίζονται τα έσοδα που πρέπει να διαβιβάσετε στην ψηφιακή πλατφόρμα myDATA. Συγκεκριμένα εμφανίζονται τα έσοδα που έχετε καταχωρήσει στο βιβλίο εσόδων - εξόδων και δεν έχουν διαβιβαστεί καθώς και τα έσοδα που έχουν διαβιβαστεί στο myDATA από τις εφαρμογές Epsilon Smart, Winera, είτε από άλλη εφαρμογή ERP, είτε από την ειδική φόρμα καταχώρησης της Α.Α.Δ.Ε., είτε από το timologio της Α.Α.Δ.Ε.

Η εφαρμογή κάνει συσχέτιση των παραστατικών που έχουν διαβιβαστεί στην ψηφιακή πλατφόρμα myDATA με αυτά που έχουν καταχωρηθεί στο βιβλίο εσόδων- εξόδων. Τα παραστατικά που έχουν ήδη διαβιβαστεί θα εμφανίζουν «**Mark**» και «**Αναγνωριστικό Παραστατικού**».

Για να εμφανίσετε τα παραστατικά που δεν έχουν αποσταλεί, καταχωρείτε το «Ημερομηνιακό διάστημα» (Από – Έως) για το οποίο θέλετε κάνετε τη διαβίβαση, στο πεδίο «Εμφάνιση» επιλέγετε από τη λίστα «Μη Απεσταλμένα» και επιλέγετε την ένδειξη «Ανάκτηση».

Επίσης δίπλα από το πεδίο «Εμφάνιση», δίνεται η πληροφορία του αριθμού των παραστατικών που είναι «Για Υποβολή», με «Ελλιπή Στοιχεία» και «Μη καταχωρημένα».

| 1 E | τείεργ | ασία Εσ<br>γιακό Δ | ιδων  Κύριι<br>ιάστημα (01 | к Ер<br>101/2 | γασίες<br>1 (31/1 | 2/21 | Ανάκτηση                                      | Υποβολή Παρ                      | Ιστατικών                                  | Ακύρωση                  | Παραστατικά      | ίν Διαγ         | γαφή Er            | ιεξεργασμέν | w                 | Δο                       | αμαστική Λειτουργία            |           |      |                       |                   |               |
|-----|--------|--------------------|----------------------------|---------------|-------------------|------|-----------------------------------------------|----------------------------------|--------------------------------------------|--------------------------|------------------|-----------------|--------------------|-------------|-------------------|--------------------------|--------------------------------|-----------|------|-----------------------|-------------------|---------------|
| Έσ  | δα >   | αροκτη             | αφάνιση της<br>ασμός Εσόδι | ATTE<br>294   | Пар               | α    | <b>Για Υποβολή (2)</b><br>έ με είλιτή στοχεία | Ελλεπή Στοιχεία<br>Παραστατικά ι | <b>ι (1) - Μη Κατα</b><br>1ου δεν έχουν κα | κωρημένα (3<br>ταχωρηθοί | 211)<br>Στατιστί | xá              |                    |             |                   |                          |                                |           |      |                       |                   |               |
| E   | ,      | Α/Α<br>ύνησης      | Ημερομηνία                 | 1             | A.Φ.M             |      | Επωνυμία                                      | Παραστατικό                      | Καθορή Αξία                                | AND                      | Αξία Φόρων       | ΦίλΑ<br>Φόρων Π | Είδος<br>Ιαρ/τικού | Σορά        | А/А<br>Порастатка | Αριθμός<br>ώ Εγκατάσταση | Μηνύματα                       | Κατάσταση | Mark | Ανσγνωριστικό Ποριλού | Cancellation Mark |               |
| E   | E      | 14                 | 01/01/21 18/12/21          | 091           |                   |      | ATHE<br>ATHE                                  | Tu. 1<br>T0Y 255                 | 100,00                                     | 24,00                    | 0,00             | 0,00            | 1.1                |             | 25                | 5                        | 0<br>Ο Η γραμμή:1 δεν είναι συ |           |      |                       |                   | εν έχει υποβλ |
| 1   |        |                    |                            | -             |                   |      |                                               | Σύνολα:                          | 1.600,00                                   | 384,00                   | 0,00             | 0,00            |                    |             |                   |                          |                                |           |      |                       |                   |               |
|     |        |                    |                            |               |                   |      |                                               |                                  |                                            |                          |                  |                 |                    |             |                   |                          |                                |           |      |                       |                   |               |
|     |        |                    |                            |               |                   |      |                                               |                                  |                                            |                          |                  |                 |                    |             |                   |                          |                                |           |      |                       |                   |               |
|     |        |                    |                            |               |                   |      |                                               |                                  |                                            |                          |                  |                 |                    |             |                   |                          |                                |           |      |                       |                   |               |
|     |        |                    |                            |               |                   |      |                                               |                                  |                                            |                          |                  |                 |                    |             |                   |                          |                                |           |      |                       |                   |               |
|     |        |                    |                            |               |                   |      |                                               |                                  |                                            |                          |                  |                 |                    |             |                   |                          |                                |           |      |                       |                   |               |
|     |        |                    |                            |               |                   |      |                                               |                                  |                                            |                          |                  |                 |                    |             |                   |                          |                                |           |      |                       |                   |               |

Ανά γραμμή εμφανίζεται το σύνολο του παραστατικού με συμπληρωμένα τα παρακάτω πεδία (εφόσον έχει προηγηθεί ο χαρακτηρισμός παραστατικών, λογαριασμών και έχουν συμπληρωθεί τα απαραίτητα πεδία στους συναλλασσόμενους): «Α/Α Κίνησης», «Ημερομηνία», «Α.Φ.Μ», «Επωνυμία», «Παραστατικό» (με την περιγραφή, τη σειρά και τον αριθμό του), «Καθαρή Αξία», «Αξία ΦΠΑ», «Αξία Φόρων» (εφόσον έχει γίνει εγγραφή με παρακράτηση φόρου), εμφανίζονται επίσης σε ξεχωριστά πεδία, το «Είδος παραστατικού» με τον αντίστοιχο κωδικό που έχει χαρακτηριστεί, η «Σειρά», ο «Α/Α Παραστατικού», ο «Αριθμός Εγκατάστασης» το πεδίο «Μηνύματα» και τέλος το ενημερωτικό πεδίο δεν «Δεν έχει υποβληθεί».

**Προσοχή :** Για τη διαβίβαση εγγραφών εσόδων είναι υποχρεωτικό να αναγράφεται η **σειρά** του παραστατικού εφόσον υπάρχει.

Όσον αφορά τη διαβίβαση εγγραφών **εσόδων υποκαταστήματος** <u>πρέπει</u> να αναφέρεται <u>ο αριθμός</u> <u>εγκατάστασης</u> στο πεδίο **«Αριθμός Εγκατάστασης»**.

#### Μηνύματα:

Στο πεδίο **«Μηνύματα»**, η εφαρμογή σας εμφανίζει μηνύματα λάθους, για να διασφαλίσει τη σωστή διαβίβαση των δεδομένων σας, ώστε να γίνουν οι απαραίτητες διορθώσεις πριν την αποστολή του αρχείου των εγγραφών σας στην ψηφιακή πλατφόρμα myDATA. Επιλέγοντας το μήνυμα της κάθε εγγραφής, ανοίγει παράθυρο για να δείτε την αναλυτική περιγραφή του μηνύματος, ώστε να προχωρήσετε σε διόρθωση της εγγραφής. Σε περίπτωση που σε εγγραφή δεν έχετε διορθώσει το μήνυμα λάθους, δεν είναι εφικτό να την αποστείλετε, η εφαρμογή σας εμφανίζει απαγορευτικό μήνυμα.

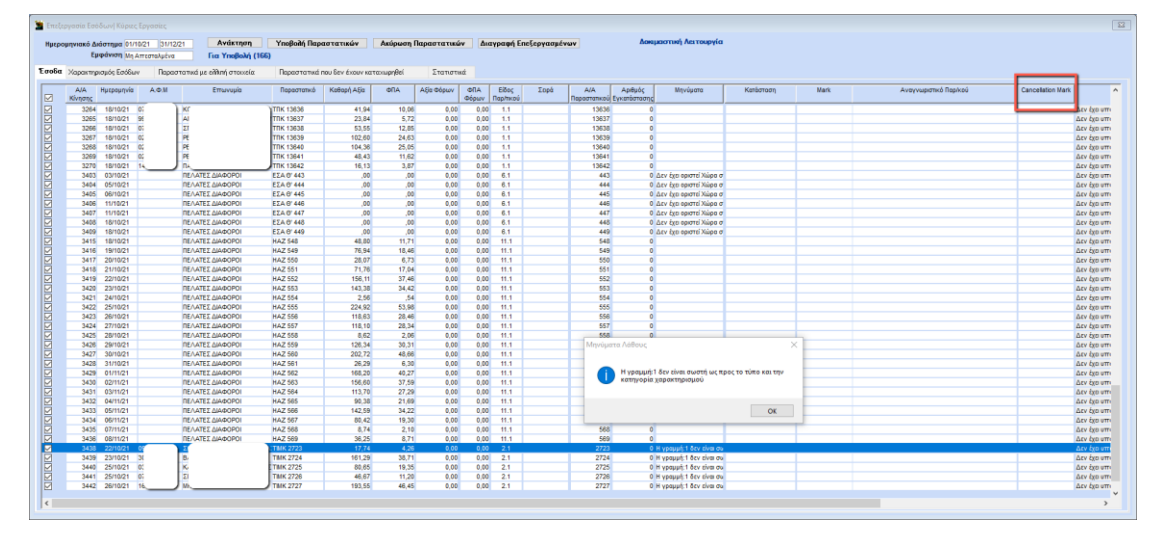

Οι αξίες των παραστατικών διαβιβάζονται με θετικά πρόσημα, ακόμα και εάν αυτά αφορούν πιστωτικά. Κατά τη διαβίβαση, το πιστωτικό παραστατικό εκλαμβάνεται ως πιστωτικό λόγο του Είδους Παραστατικού Α.Α.Δ.Ε. που έχετε χρησιμοποιήσει κατά την καταχώριση της λογιστικής εγγραφής.

#### Υποβολή Παραστατικών:

Επιλέγοντας την ένδειξη «**Υποβολή Παραστατικών**» έχετε τη δυνατότητα, αφού έχετε επιλέξει τα παραστατικά που επιθυμείτε, να στείλετε το αρχείο των παραστατικών στην ψηφιακή πλατφόρμα myDATA.

# Ακύρωση Παραστατικών:

Επιλέγοντας την ένδειξή «**Ακύρωση Παραστατικών**» έχετε τη δυνατότητα να ακυρώσετε το παραστατικό που έχετε αποστείλει για το οποίο έχετε λάβει mark, δίχως ταυτόχρονης υποβολής νέου.

Για να εμφανίσετε τα ακυρωμένα παραστατικά επιλέγετε στο πεδίο **«Εμφάνιση»**, **«Ακυρωμένα»**. Σε περίπτωση επιτυχίας η ακύρωση λαμβάνει δικό της mark, και εμφανίζεται στη στήλη **«Cancelation Mark»**. Τέλος εμφανίζεται και η πληροφορία «Έχει γίνει ακύρωση υποβολής στην ΑΑΔΕ».

| 🐮 Enela |                             |                  |                       |                |                  |             |             |                         |              |                     |                          |                    |           |      |                       |                   | 8              |
|---------|-----------------------------|------------------|-----------------------|----------------|------------------|-------------|-------------|-------------------------|--------------|---------------------|--------------------------|--------------------|-----------|------|-----------------------|-------------------|----------------|
| Никро   | ομηνιακό Διάστημα 01/01/21  | 31/12/21         | Ανάκτηση Υι           | ποβολή Παρασ   | στατικών         | Ακύρωση     | Παραστατικά | ών Διαγραφ              | ή Επεξεργασμ | vev                 | Δοκε                     | μαστική Λειτουργία | 1         |      |                       |                   |                |
| Fasta   | Εμφάνιση Ακυρωμέ            |                  | ια Υποβολή (2) - Ελλε | ιτή Στοιχεία ( | (1) - Μη Καταχι  | upryućva (S | 111)        |                         |              |                     |                          |                    |           |      |                       |                   |                |
| 20000   | Χαρακτηρισμος Εσοοών        | Параототиа µе ел | πατη στοικεία.        | карестатика по | U DEV EXOUV KOTI | computer.   | 210101      | BΩ                      |              |                     |                          |                    |           |      |                       |                   |                |
| R       | Α/Α Ημερομηνία /<br>Κίνησης | .0.M E           | Επωνυμία Γ            | Ποραστατικό    | Καθαρή Αξία      | GRA         | Αξία Φόρων  | ΦΠΑ Εἰδι<br>Φόρων Παρίτ | ς Σορά<br>φύ | А/А<br>Перестатискі | Αριθμός<br>Εγκατάσταστις | Μηνύματα           | Κατάστοση | Mark | Αναγνωριστικό Παριλού | Cancellation Mark |                |
|         | 2 20/10/21 6                |                  | D LMITED THY          | Y1             | 1.000,00         | .00         | 0,00        | 0,00 2.                 |              | 1                   | 0                        |                    |           |      |                       | 400001845979923   | Έχο γίνα ακύρω |
|         |                             |                  | _                     | Σύνολα:        | ,00,             | ,00         | 0,00        | 0,00                    |              |                     |                          |                    |           |      |                       | _                 |                |
|         |                             |                  |                       |                |                  |             |             |                         |              |                     |                          |                    |           |      |                       |                   |                |
|         |                             |                  |                       |                |                  |             |             |                         |              |                     |                          |                    |           |      |                       |                   |                |
|         |                             |                  |                       |                |                  |             |             |                         |              |                     |                          |                    |           |      |                       |                   |                |
|         |                             |                  |                       |                |                  |             |             |                         |              |                     |                          |                    |           |      |                       |                   |                |
|         |                             |                  |                       |                |                  |             |             |                         |              |                     |                          |                    |           |      |                       |                   |                |
|         |                             |                  |                       |                |                  |             |             |                         |              |                     |                          |                    |           |      |                       |                   |                |
|         |                             |                  |                       |                |                  |             |             |                         |              |                     |                          |                    |           |      |                       |                   | ,              |
|         |                             |                  |                       |                |                  |             |             |                         |              |                     |                          |                    |           |      |                       |                   |                |

#### Διαγραφή Επεξεργασμένων:

Επιλέγοντας την ένδειξη «Διαγραφή Επεξεργασμένων» έχετε τη δυνατότητα να ακυρώσετε τις διορθώσεις των παραστατικών που επεξεργαστήκατε στον πίνακα «Επεξεργασία Εγγραφής». Δηλαδή, έχετε τη δυνατότητα να εμφανίσετε τα παραστατικά πριν την επεξεργασία, στην αρχική μορφή τους, όπως έχουν καταχωρηθεί στο βιβλίο Εσόδων – Εξόδων.

#### Επεξεργασία Εγγραφής:

Επιλέγοντας με διπλό κλικ μια κίνηση ανοίγει ο πίνακας «Επεξεργασία Εγγραφής», εδώ έχετε την δυνατότητα να επηρεάσετε για τις ανάγκες της διαβίβασης, τα πεδία που εμφανίζονται<u>χωρίς να</u> επηρεαστούν οι εγγραφές σας στο βιβλίο Εσόδων- Εξόδων.

Στα **«Στοιχεία Λήπτη Παραστατικού»** έχετε τη δυνατότητα να αλλάξετε πελάτη από **«Επιλογή** Πελάτη» να αναζητήσετε και να επιλέξετε άλλο πελάτη.

Στα «Στοιχεία Παραστατικού» μπορείτε να επηρεάσετε την «Ημερομηνία», τη «Σειρά», τον «Αριθμό παραστατικού» και το «Είδος Παραστατικού» κ.λπ. Καθώς και τα πεδία που εμφανίζονται στο υποσέλιδο «Ανάλυση Παραστατικού», «Κατηγορία ΦΠΑ», «Αιτία Εξαίρεσης ΦΠΑ», «Καθαρή Αξία», «Ποσό ΦΠΑ», «Τύπος Χαρακτηρισμού» , «Κατηγορία Χαρακτηρισμού», Μετά τις αλλαγές, επιλέγετε την ένδειξη «Ενημέρωση» για να αποθηκευτούν οι αλλαγές.

| Επεξεργασία ε<br>Ακύρωση<br>Α/Α Κίνησης 3<br>Επολογί Πελάτη<br>Επολογί Πελάτη<br>Κωδικός<br>Επωνυμία<br>Χώρα (ISO-3166)<br>Διεύθυνση<br>Πόλη<br>ΤΚ<br>Σφάλματα | γγραφής<br>Ενημέρωση<br>057<br>η Παραστατικού<br>300001 Ακ<br>ΠΕΛΑΤΕΣ ΔΙΑΦΟΡΟΙ | 5M                                    | Στοχεία Παραστατικού<br>Ημερομηνία<br>Σορά Ποραστατικού<br>Είδος Ποραστατικού<br>Είδος Ποραστατικού<br>Αναστολή Καταβολής di<br>Σχεπιζόμενα Παραστατική<br>Α.φ. Μεταφορικού Μέσα<br>Σκοττός Διακίνησης<br>Επτέξεργασμένο | ύ<br>15/10/21<br>4.00<br>11.1   ΑλΠ<br>11.1   ΑλΠ<br>10.1   ΑλΠ<br>10.1   ΑλΠ<br>10.1   ΑλΠ<br>10.1   ΑλΠ<br>10.1   ΑλΠ<br>10.1   ΑλΠ<br>10.1   ΑλΠ<br>10.1   ΑΔΠ<br>10.1   ΑΔΠ | ιμός Παραστατικού 545<br>σπμολόγησης<br>εξεργασίας |           | 6                                                 |
|----------------------------------------------------------------------------------------------------|--------------------------------------------------------------------------------|---------------------------------------|----------------------------------------------------------------------------------------------------|----------------------------------------------------------------------------------------------------|----------------------------------------------------|-----------|---------------------------------------------------|
| Ανάπυση Παρ                                                                                                    | Ανάλυσ                                                                         | η Φόρων Αναλυτικές Κινήσεις           |                                                                                                    |                                                                                                    |                                                    |           |                                                   |
| A/A                                                                                                    | Κατηγορία ΦΠΑ                                                                  | Απία Εξαίρεσης ΦΠΑ                    | Καθαρή Αξία                                                                                                    | Ποσό ΦΠΑ                                                                                                    | Κατηγορία Χαρακτηρίσμο                             | u         | Τύττος Χαρακτηρισμού                              |
| 1                                                                                                    | ФПА 24%                                                                        | Final as                              | 66,28                                                                                                    | 15,91                                                                                                    | Έσοδα αττό Πώληση Εμπορευμάτων                     | (+) / (-) | Πωλήσεις αγαθών και υπηρεσιών Λιανικές - Ιδιωτική |
|                                                                                                    | Κατηγορία ΦΠΑ                                                                  | Ζυνολά :<br>Χα<br>Αιτία Εξαίρεσης ΦΠΑ | ου,ευ<br>ρακτηρισμοί που έχουν υτ<br>Καθαρή Αξία                                                                                                    | ποβληθεί στα Ηλεκτ<br>Ποσό ΦΠΑ                                                                                                    | τρονικά Βιβλία της ΑΑΔΕ<br>Κατηγορία Χαρακτηρίσμο  | U         | Τύπος Χαρακτηρισμού                               |

#### Ανάλυση Παραστατικού:

Στην καρτέλα **«Ανάλυση Παραστατικού»** εμφανίζεται η εγγραφή σας με την Καθαρή Αξία και το Ποσό ΦΠΑ, ανά Κατηγορία Φ.Π.Α., ανά τύπο Χαρακτηρισμού και ανά Κατηγορία χαρακτηρισμού.

| Ακύρωση         Ενημέρωση           Α/Α Κύνησης         3418           Στοιχεία Λήντη Ποραστατικού         Επλανή Πλάτη           Κωδικός         300001         ΑΦΜ           Επλανή Πλάτη         ΠΕ/ΑΤΕΣ ΔΙΑΦΟΡΟΙ         Κώρα (50-316) | Στοιχεία Παραστατικού<br>Ημερομηνία<br>Σερά Παραστατικού<br>Είδος Παραστατικού<br>Αναστολή Καταβολής Φί           | 21/10/21<br>Αριθμό<br>11.1 ΑΛΠ<br>ΠΑ Ένδειξη Αυτοπι | ις Παραστατικού (551<br>μολόγησης 🗌                     |                                                   |
|----------------------------------------------------------------------------------------------------|----------------------------------------------------------------------------------------------------|-----------------------------------------------------|---------------------------------------------------------|---------------------------------------------------|
| Δμάθανση                                                                                                    | Σχητιδρένου Ποροστατικά<br>Ημερομηνία Απτοστολής<br>Αρ. Μεταφορικού Μάσου<br>Σκοπτός Διακόνησης<br>Επτέξεργασμένο | Όχ Ημερομ. Επεξε                                    | ργασίας                                                 |                                                   |
| Ανάλυση Παραστατικού Ανάλυση Φόρων Αναλυτικές Κινήσεις                                                                                                    |                                                                                                    |                                                     |                                                         |                                                   |
| 🖌 Α/Α Κατηγορία ΦΠΑ Απία Εξαίρεσης ΦΠΑ                                                                                                    | Καθαρή Αξία                                                                                                    | Ποσό ΦΠΑ                                            | Κατηγορία Χαρακτηρίσμου                                 | Τύπος Χαρακτηρισμού                               |
| 1 ΦΠΑ 13%                                                                                                    | 1,59                                                                                                    | 0,21 'E                                             | σοδα αττό Πώληση Εμττορευμάτων (+) / (-)                | Πωλήσεις αγαθών και υπηρεσιών Λιανικές - Ιδιωτική |
| 2 ΦΠΑ 24% Σύνολα :                                                                                                    | 70,17<br>71,76                                                                                                    | 16,83 'E<br>17,04                                   | σοδα από Πώληση Εμπορευμάτων (+) / (-)                  | Πωλήσεις αγαθών και υπηρεσιών Λιανικές - Ιδιωτική |
|                                                                                                    |                                                                                                    |                                                     |                                                         |                                                   |
| X                                                                                                    | κτηρισμοί που έχουν υπι                                                                                           | οβληθεί στα Ηλεκτοο                                 | νικά Βιβλία της ΑΑΔΕ                                    |                                                   |
| Χαραι<br>Α/Α Κατηγορία σΠΑ Απία Εξοίρεσης ΦΠΑ                                                                                                    | κτηρισμοί που έχουν υπ<br>Καθαρή Αξία                                                                             | οβληθεί στα Ηλεκτρο<br>Ποσό ΦΠΑ                     | <b>ννικά Βιβλία της ΑΑΔΕ</b><br>Κατηγορία Χαρακτηρίσμου | Τύττος Χορακτηροφού                               |

# Ανάλυση Φόρων:

Στην καρτέλα **«Ανάλυση Φόρων»** εμφανίζεται το είδος φόρου και η κατηγορία φόρου σε περίπτωση που έχει γίνει εγγραφή με παρακράτηση φόρου και το ποσό της παρακράτησης. Έχετε την δυνατότητα να επηρεάσετε για τις ανάγκες της διαβίβασης, τα πεδία που εμφανίζονται στο υποσέλιδο **«Ανάλυση Φόρων»**, το **«Είδος φόρου»**, **«Κατηγορία Φόρου»**, **«Ποσό»**, **«ΦΠΑ ποσό»** και **«Κατηγορία ΦΠΑ»** χωρίς να επηρεαστούν οι εγγραφές σας στο βιβλίο Εσόδων- Εξόδων. Μετά τις αλλαγές, επιλέγετε την ένδειξη **«Ενημέρωση»** για να αποθηκευτούν οι αλλαγές.

| 🚆 Επεξεργασία εγγραφής                                                                                                    | 8                                                                                                    |
|----------------------------------------------------------------------------------------------------|----------------------------------------------------------------------------------------------------|
| Ακύρωση Ενημέρωση                                                                                                    |                                                                                                    |
| Α/Α Κίνησης 3444                                                                                                    |                                                                                                    |
| Στοιχεία Λήπτη Παραστατικού           Επιλογίη Πελάτη           Κωδικός         300001           ΑσΜ           Επιλογίη           ΠΕΛΑΤΕΣ ΔΙΑΦΟΡΟΙ           Χώρα (80-3166)           Δετάθυνση           Πέλλη           Πέλ           ΓΚ           Σφόλιματα | Erospita Rapastratikoŭ         Hytopografiko           Hytopografikoŭ         18/12/21           Eopé Rapastratikoŭ         Apdiljóć, Rapastratikoŭ 25           Ebbo (Rapastratikoŭ         11.1           Avertoriki, Kantjaŭkić, etilika         Evidoriji, Autoritujaŭkinjeng.           Erospita (Rapastratikoŭ         Evidoriji, Autoritujaŭkinjeng.           Erospita (Rapastratikoŭ Keroli)         Evidoriji, Autoritujaŭkinjeng.           Ekontrije, Caukrijengo         Evidoriji, Autoritujaŭkinjeng.           Ekontrije, Caukrijengo         Evidoriji, Autoritujaŭkinjeng. |
| Αντίλυπ Οικοστοπικά Αντίλυπ Φίπεν Ανολικός Συόσκο                                                                                                    |                                                                                                    |
| αία Είδος Φόρομ Καταγορία του Φόρομ                                                                                                    | Ποπό ΦΠΑ ποπό Καπινορία ΦΠΑ                                                                                                    |
| 🗹 1 Τέλη Περιβολλοντικό Τέλος & πλαστικής στικού                                                                                                    | λας v. 2339/2001 ap. 1 0,17 0,04 ΦΠΑ-24%                                                                                                    |
| Φόροι - Κρατήσεις που έχουν υποβληθεί α                                                                                                    | τα Ηλεκτρονικά Βιβλία της ΑΑΔΕ                                                                                                    |
| αία Είδος Φόρου Κατηγορία του Φόρου                                                                                                    | Ποού ΦΠΑποού ΚατηγορίαΦΠΑ                                                                                                    |
|                                                                                                    |                                                                                                    |

#### Αναλυτικές Κινήσεις:

Στην καρτέλα **«Αναλυτικές Κινήσεις»**, εμφανίζεται η λογιστική εγγραφή, όπως την καταχωρήσατε στο βιβλίο εσόδων - εξόδων, αναλυτικά με τους λογαρισμούς που χρησιμοποιήσατε, η Μικτή Αξία, η Καθαρή Αξία και η Αξία Φ.Π.Α. ανά λογαριασμό.

| 🖀 Επεξεργασία ε                                                                                                 | εγγραφής                                                                             |                                                                                                    |
|----------------------------------------------------------------------------------------------------|--------------------------------------------------------------------------------------|----------------------------------------------------------------------------------------------------|
| Ακύρωση                                                                                                    | Ενημέρωση                                                                            |                                                                                                    |
| Α/Α Κίνησης 3                                                                                                   | 3444                                                                                 |                                                                                                    |
| Στοιχεία Λήπτ<br>Επιλονή Πελάπη<br>Κωδικός<br>Επωνυμία<br>Χώρα (ISO-3166<br>Διεύθυνση<br>Πόλη<br>ΤΚ<br>Σφάλματα | т Параоталкой<br>300001 Асм<br>ПЕЛАТЕΣ ДИАОСРОІ                                      | Στοιχεία Παραστατικού     Ημερομηνία     Ηείτομοτηνία     Ημερομηνία     Ιδι/12/21     Είδος Παραστατικού     Είδος Παραστατικού     Είδος Παραστατικού     Σχιτιζύμαν Παραστατικού     χιτιζύμαν     χιτιζύμαν     χιτιζύμαν     χιτιζύμαν     χιτιζύμαν     χιτιζύμαν     Το μο ποραστατικού     χιτιζύμαν     χιτιζύμαν     χιτιζίμαν     χιτιζύμαν     χιτιζίμαν     χιτιζύμαν     χιτιζύμαν     χιτιζίμαν     χιτιζίμαν     χιτιζιμαν     χιτιζίμαν     χιτιζιμομομο      χιτιζιμαν     χιτιζιμι |
| Ανάλυση Παραι<br>Κωδικός /\ογ/μι                                                                                | στατικού Ανάλυση Φόρων <mark>Αναλυτικές Κινήσεις</mark><br>ισό Περγγραφή Λογοριασμού | Μετή Αξία Καθαρή Αξία Φ.Π.Α.                                                                                                    |
| 75.01.0000                                                                                                    |                                                                                      | 0,21 0,17 0,04                                                                                                    |
| 70.01.1024                                                                                                    |                                                                                      | 10,00 8,85 1,15<br>20,00 29,55 2,245                                                                                                    |
|                                                                                                    |                                                                                      |                                                                                                    |

Στην επιλογή «**Εμφάνιση**», αν επιλέξετε «Απεσταλμένα», εμφανίζονται τα παραστατικά που έχουν διαβιβαστεί στην ψηφιακή πλατφόρμα myDATA με το mark και το αναγνωριστικό παραστατικού. Εδώ

γίνεται έλεγχος με τις καταχωρημένες εγγραφές και τις εγγραφές που έχουν διαβιβαστεί και εμφανίζει με <u>κόκκινο χρώμα</u> τις εγγραφές που έχουν καταχωρηθεί διαφορετικά στο βιβλίο εσόδων – εξόδων από ότι έχουν διαβιβαστεί στο myDATA. Οι διαφορές προκύπτουν όταν έχουν διαβιβαστεί με διαφορετικό **χαρακτηρισμό** ή διαφορετικές **χαρακτηρισμένες αξίες** ή με διαφορά στους **φόρους** από αυτά έχετε καταχωρήσει.

| Επεξες | ογασία Εσά     | δων] Κύριε  | ς Εργασίες |           |                    |                     |                   |            |            |              |                    |           |                   |                         |          |           |                 |                         |
|--------|----------------|-------------|------------|-----------|--------------------|---------------------|-------------------|------------|------------|--------------|--------------------|-----------|-------------------|-------------------------|----------|-----------|-----------------|-------------------------|
| Никро  |                | dama at     | 11/21 131  | 12/21     | Δυάκτοσο           | YnoBolk Dao         | aararinén         | Aviouan    | lanaaraned | . A.         | τγραφή Επ          | εξεργασμά | wav               |                         |          |           |                 |                         |
|        | Ej             | φάνιση Απ   | εσταλμένα  |           | Για Υποβολή (54    | 11) - Ελλεπή Στοιχι | cia (127) - Μη Κ  | ατακωρημέν | ra (177)   | -            |                    |           |                   |                         |          |           |                 |                         |
| σοδα   | Kopaktry       | topo: Locos | w Nep      | 0.71013.0 | α αλλατό φηλίδα α. | Παραστατικό         | που δεν έχουν κατ | τοχωρηθεί  | Στοτιστι   | κά           | ·                  |           |                   |                         |          |           |                 |                         |
|        | Α/Α<br>Κίνησης | Ημερομηνίο  | A.Φ.M      |           | Επωνυμία           | Парастатикé         | Κοθορή Αξία       | ØRA        | Αξία Φόρων | ΦΠΑ<br>Φόρων | Είδος<br>Παρίτικού | Σορά      | А/А<br>Парастатир | Αριθμός<br>Εγκατάστασης | Μηνύματα | Κατάσταση | Mark            | Ανογνωριστ Α            |
|        | 5              | 04/01/21    | 07* *      | TE/       |                    | TIMK 2473           | 139,52            | 33,48      | 0,00       | 0,00         | 1.1                |           | 2473              | 3 0                     |          |           | 400000063377621 | 0016AE82E0937AF819E623  |
| 1      | 42             | 05/01/21    | 01         | KA        |                    | TIMK 2474           | 130,95            | 31,43      | 0,00       | 0,00         | 1.1                |           | 2474              | 0                       |          |           | 40000063380515  | 930E5D6E958CE8542715F5E |
| 1      | 43             | 05/01/21    | 95         | TE        |                    | TIMK 2475           | 78,02             | 18,72      | 0,00       | 0,00         | 1.1                |           | 2475              | 5 0                     |          |           | 40000063377889  | 31D44F1411803DC897DE294 |
| i      | 44             | 05/01/21    | 14         | T.A       |                    | TMK 2476            | 467,74            | 112,26     | 0,00       | 0,00         | 1.1                |           | 2476              | 6 0                     |          |           | 40000063380526  | 9803147084E1A518724828- |
| i i    | 45             | 05/01/21    | 11         | MC        |                    | FTIMK 2477          | 2.000,00          | 480,00     | N 0.00     | 0,00         | 1.1                |           | 2471              | 0                       |          |           | 40000063381088  | 32948AD089E3825460AC91  |
| i      | 46             | 07/01/21    | 05         | IC        |                    | TIMK 2478           | 11,85             | 2,85       | 18 0,00    | 0,00         | 1.1                |           | 2478              | 3 0                     |          |           | 40000063376368  | SE2A4E0F46EBDB95E6C1CA  |
| 1      | 47             | 07/01/21    | 30         | <b>CK</b> |                    | TIMK 2479           | 67,14             | 16,11      | 0,00       | 0,00         | 1.1                |           | 2479              | 0 0                     |          |           | 40000063380045  | 3524FF8902AA1ACE3665F4  |
|        |                |             | 01         | KA        |                    | CTIMK 2480          | 39,03             |            |            |              |                    |           |                   |                         |          |           | 400000063381110 | 38CCE5289FAB3055030085  |

Μπορείτε να εμφανίσετε μόνο τα παραστατικά που έχουν διαφορές με την Α.Α.Δ.Ε. αν στην **«Εμφάνιση»** επιλέξετε «Διαφορές με ΑΑΔΕ».

Εάν «δείξετε» μια εγγραφή με το mouse σας εμφανίζεται το σφάλμα που αφορά την συγκεκριμμένη εγγραφή.

| 2  |          |              |             |          |           |             |                   |                  |                       |                |                       |                   |                   |             |                     |                         |                       |           |                 |                                            |                   | 83            |
|----|----------|--------------|-------------|----------|-----------|-------------|-------------------|------------------|-----------------------|----------------|-----------------------|-------------------|-------------------|-------------|---------------------|-------------------------|-----------------------|-----------|-----------------|--------------------------------------------|-------------------|---------------|
|    | ίμεροι   | nyvice       | ό Διάστημα  | 01/01/   | 1 31/1    | 021         | Ανάκτηση          | Υποβολή Παρ      | αστατικών             | Ακύρωση        | Παραστατικά           | iv Au             | ιγραφή Ει         | ιεξεργασμέν | ww.                 | Δow                     | ιμαστική Λειτουργία   |           |                 |                                            |                   |               |
| -  | _        |              | Εμφάνιστ    | 1 (Vobo) | ές με ΑΑΖ | £           | Για Υποβολή (2)   | - Ελλιπή Στουσέι | α (1) - Μη Κατα       | ombullaçiye (; | 911)                  |                   |                   |             |                     |                         |                       |           |                 |                                            |                   |               |
| E  | ιοδα     | Καρα         | κτηρισμός Ε | σόδων    | Пара      | στατικά     | με ελληή στοικεία | Παραστατικά      | που δεν έχουν κα      | ταχωρηθεί      | Στατιστ               | нá                |                   |             |                     |                         |                       |           |                 |                                            |                   |               |
|    | я        | A/A<br>Kiyno | . Нµсроу    | invia    | A.0.M     |             | Επωνυμία          | Ποροστατικό      | Καθαρή Αξία           | ARD            | Αξία Φάρων            | ΦΠΑ<br>Φόρων      | Είδος<br>Παρήτκού | Σεφά        | Α/Α<br>Παροστατικού | Αριθμός<br>Εγκατάσταστο | Μηνύμετα              | Κατάσταση | Mark            | Αναγνωριστικό Πορ/κού                      | Cancellation Mark |               |
| 16 | <u> </u> |              | 17 15/02    | 121 0.   |           | <b>NEAA</b> | THΣ 2             | TRY 652          | 652,00                | 158,48         | 0,00                  | 0,00              | 2.1               |             | 652                 | 0                       | Το παροστατικό δεν μπ |           | 400001841541915 | 5 004E180D87289ED8939C3C9AE8C8138D6D19C070 |                   | Έχο υποβληθοί |
|    |          |              |             |          |           |             |                   | Σύνολα           | 00.<br>Ναφορές με του | υποβληθένη     | О.00<br>гс Характаріа | 0.00<br>μούς στην | AAAE              |             |                     |                         |                       |           |                 |                                            |                   |               |
| 11 |          |              |             |          |           |             |                   |                  |                       |                |                       |                   | _                 |             |                     |                         |                       |           |                 |                                            |                   |               |
|    |          |              |             |          |           |             |                   |                  |                       |                |                       |                   |                   |             |                     |                         |                       |           |                 |                                            |                   |               |
|    |          |              |             |          |           |             |                   |                  |                       |                |                       |                   |                   |             |                     |                         |                       |           |                 |                                            |                   |               |
|    |          |              |             |          |           |             |                   |                  |                       |                |                       |                   |                   |             |                     |                         |                       |           |                 |                                            |                   |               |
|    |          |              |             |          |           |             |                   |                  |                       |                |                       |                   |                   |             |                     |                         |                       |           |                 |                                            |                   |               |
|    |          |              |             |          |           |             |                   |                  |                       |                |                       |                   |                   |             |                     |                         |                       |           |                 |                                            |                   |               |
|    |          |              |             |          |           |             |                   |                  |                       |                |                       |                   |                   |             |                     |                         |                       |           |                 |                                            |                   |               |

Αν επιλέξετε την εγγραφή κάνοντας διπλό κλικ, ανοίγει η επεξεργασία εγγραφής και στο υποσέλιδο «**Ανάλυση Παραστατικού**» εμφανίζεται στο πάνω μέρος η εγγραφή από το βιβλίο Εσόδων – Εξόδων και στο κάτω μέρος η εγγραφή όπως έχει υποβληθεί στα ηλεκτρονικά βιβλία της ΑΑΔΕ για να κάνετε τον έλεγχο.

Στην παρακάτω εικόνα για παράδειγμα, παρατηρείτε ότι υπάρχουν διαφορές στην «**Κατηγορία χαρακτηρισμού**» σε σχέση με το παραστατικό που έχει διαβιβαστεί στο myDATA.

| 🖀 Επεξεργασία εγ | γραφής                 |                                      |                          |                   |                       |                      | 83                                            |
|------------------|------------------------|--------------------------------------|--------------------------|-------------------|-----------------------|----------------------|-----------------------------------------------|
| Ακύρωση          | Ενημέρωση              |                                      |                          |                   |                       |                      |                                               |
| Α/Α Κίνησης      | 17                     |                                      |                          |                   |                       |                      |                                               |
| Στοιχεία Λήπτη   | η Παραστατικού         |                                      | Στοιχεία Παραστατικοι    | Ú                 |                       |                      |                                               |
| Εττιλογή Πελάτη  |                        |                                      | Ημερομηνία               | 15/02/21          |                       |                      |                                               |
| Κωδικός          | 30-00-0006 Ad          | DM 021805534                         | Σειρά Παραστατικού       | Αριθ              | μός Παραστατικού 652  |                      |                                               |
| Εττωνυμία        | ΠΕΛΑΤΗΣ 2              |                                      | Είδος Παραστατικού       | 2.1 Τιμολόγιο Πα  | ροχής                 | ~                    |                                               |
| Χώρα (ISO-3166)  | GR Ελλάδα              |                                      | Αναστολή Καταβολής Φ     |                   | πμολογησης 🛄          |                      |                                               |
| Διεύθυνση        |                        |                                      | Ημερομηνία Αττοστολής    |                   |                       |                      |                                               |
| тк               |                        |                                      | Αρ. Μεταφορικού Μέσου    |                   |                       |                      |                                               |
| Σφάλματα         | Το παραστατικό δεν μτ  | πορεί να έχει μία εγγραφή με κενή    | Σκοττός Διακίνησης       |                   |                       |                      |                                               |
|                  | κατηγορία ΦΠΑ,         | τό Κατογορία Χαρακτροισμού για αυτόγ | Επεξεργασμένο            | Όχι Ημερομ. Επτε  | ξεργασίας             |                      |                                               |
|                  | τον τύττο τταραστατικο | ώ. Η κατηγορία πρέπτει να είναι      |                          |                   |                       |                      |                                               |
|                  | category1_3 category1  | 1_5 category1_8 category1_9          |                          |                   |                       |                      |                                               |
|                  | Γραμμή:1. Μη αποδεκτ   | τή Κατηγορία ΦΠΑ για αυτόν τον τύττο |                          |                   |                       |                      |                                               |
|                  |                        |                                      |                          |                   |                       |                      |                                               |
|                  |                        |                                      |                          |                   |                       |                      |                                               |
|                  |                        |                                      |                          |                   |                       |                      |                                               |
|                  |                        |                                      |                          |                   |                       |                      |                                               |
| Ανάπυση Παρι     | αστατικού Ανάλυση      | φόρων Αναλυτικές Κινήσεις            |                          |                   |                       |                      |                                               |
| A/A              | Κατηγορία ΦΠΑ          | Απία Εξαίρεσης ΦΠΑ                   | Καθαρή Αξία              | Ποσό ΦΠΑ          | Κατηγορία Χ           | αρακτηρίσμου         | Τύττος Χαρακτηρισμού                          |
| 1                |                        |                                      | 652,00                   | 156,48            | Έσοδα από Πώληση Εμτ  | πορευμάτων (+) / (-) | Ιωλήσεις αγαθών και υπηρεσιών Χονδρικές - Εππ |
|                  |                        | Σύνολα :                             | 652,00                   | 156,48            |                       |                      |                                               |
|                  |                        |                                      |                          |                   |                       |                      |                                               |
|                  |                        |                                      |                          |                   |                       |                      |                                               |
|                  |                        |                                      |                          |                   |                       |                      |                                               |
|                  |                        |                                      |                          |                   |                       |                      |                                               |
|                  |                        | Χα                                   | οακτηρισμοί που έχουν υπ | τοβληθεί στα Ηλεκ | ρονικά Βιβλία της ΑΑΔ | Æ                    |                                               |
| A/A              | Κατηγορία ΦΠΑ          | Απία Εξαίρεσης ΦΠΑ                   | Καθαρή Αξία              | Ποσό ΦΠΑ          | Κατηγορία Χ           | αρακτηρίσμου         | Τύπτος Χαρακτηρισμού                          |
| <u></u> 1 ⊄      | ΦΠΑ 24%                |                                      | 652,00                   | 156,48            | Εσοδα από Παροχή Υπι  | ηρεσιών (+) / (-)    | Ιωλήσεις αγαθών και υπηρεσιών Λοιπά           |
|                  |                        | Σύνολα :                             | 652,00                   | 156,48            |                       |                      |                                               |
|                  |                        |                                      |                          |                   |                       |                      |                                               |
|                  |                        |                                      |                          |                   |                       |                      |                                               |
| 1                |                        |                                      |                          |                   |                       |                      |                                               |

Στις κινήσεις που έχουν διαβιβαστεί στο myDATA **από το Academia A/F Έσοδα – Έξοδα** εμφανίζεται ο **mark** και μέσα στην επεξεργασία εγγραφής στο πεδίο δίπλα από τον **«Α/Α κίνησης»**.

Αν η διαβίβαση έχει γίνει από οποιοδήποτε άλλο πρόγραμμα στο myDATA το πεδίο είναι κενό.

| 🖀 Επεξεργασία εγγραφής      | 8                                                  |
|-----------------------------|----------------------------------------------------|
| Ακύρωση Ενημέρωση           |                                                    |
| Α/Α Κίνησης 17              |                                                    |
| Στοιχεία Λήπτη Παραστατικού | Στοιχεία Παραστατικού                              |
| Επιλογή Πελάτη              | Ημερομηνία 13/01/21                                |
| Κωδικός 300001 ΑΦΜ          | Σαρά Παραστατικού Αριθμός Παραστατικού 274         |
| Επωνυμία ΠΕΛΑΤΕΣ ΔΙΑΦΟΡΟΙ   | Είδος Παραστατικού 11.1 ΑΛΠ                        |
| Χώρα (ISO-3166)             | Αναστολή Καταβολής ΦΠΑ 🔄 Ένδειξη Αυτοτιμολόγησης 📃 |
| Διεύθυνση                   | Σχετιζόμενα Παραστατικά                            |
| Πόλη                        | Ημερομηνία Απτοστολής                              |
| тк                          | Αρ. Μεταφορικού Μέσου                              |
| Σφάλματα                    | Σκοπός Διακίνησης                                  |
|                             | Επτεξεργασμένο Όχι Ημερομ. Επτεξεργασίας           |

# 2.Χαρακτηρισμός Εσόδων

Στο υποσέλιδο «Χαρακτηρισμός Εσόδων» θα εμφανιστούν παραστατικά που <u>έχουν διαβιβαστεί</u> μέσω Παρόχου ηλεκτρονικής Τιμολόγησης, αυτοτιμολόγησης, οι λιανικές που αποστέλλονται στο ESend (όταν αυτές οι κινήσεις μεταφερθούν στο myDATA από το ESend) ,κ.λπ.

Στην επιλογή **«Χαρακτηρισμός Εσόδων»** γίνεται έλεγχος στα ήδη καταχωρημένα παραστατικά σε σχέση με αυτά που έχουν διαβιβαστεί στο myDATA ως προς **τη σειρά, τον αριθμό εγκατάστασης** (υποκατάστημά) και **το χαρακτηρισμό** του παραστατικού.

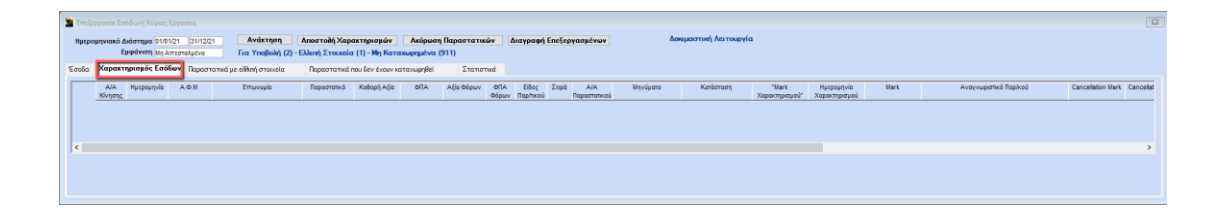

Στην περίπτωση της **Αυτοτιμολόγησης** για να εμφανιστούν κινήσεις στον **«Χαρακτηρισμό Εσόδων»** ώστε να διαβιβάσετε το χαρακτηρισμό τους, πρέπει <u>να έχει γίνει η διαβίβαση από τον εκδότη</u> (έξοδο) και ο λήπτης του παραστατικού να έχει καταχωρήσει το παραστατικό (έσοδο) με παραστατικό που έχει την ένδειξη **«Αυτοτιμολόγηση»**, «ΝΑΙ» (όπως παρουσιάζεται στην παρακάτω εικόνα).

| 📓 Καταχώριση Κινήσεων  Κύριες Εργασίες                                                                                                    | 📓 Παραστατικά                                   | <b>*</b> |
|----------------------------------------------------------------------------------------------------|-------------------------------------------------|----------|
| <u>Α/Α</u> 3445 Αριθμός Γραμμών ΙΜΑ ΓΡΑΜΜΗ <u>Λογ. Άρθρο</u> Επιλογές     Ημερομηνία 18/12/21 Λογιστικό Σχέδιο ΕΤΑΡΙΑΣ Ενεργοποίηση Μικτής/Καθαρής Αξίας | Κωδικός 0033                                    |          |
| DC Scan4you                                                                                                    | Περιγραφή ΤΜΟΛΟΓΙΟ ΑΥΤΟΤΙΜΟΛΟΓΗΣΗ               |          |
| Κωδικός Λογ/μού Περιγραφή Λογαριασμού Μικτή Αξία Καθαρή Αξία Φ.Π.Α.                                                                                      | Σύντομη Περιγραφή ΤΙΜ ΑΥΤ/ΣΗ                    |          |
| [73.00.0019 ΠΑΡΟΧΗ ΥΠΗΡΕΣΙΩΝ ΧΟΝΔΡΙΚΩΣ 24% (ΠΑΡΟΧΗ ΥΠΗΡΕ] 4.396,36 3.545,45 850,91                                                                       | Σειρα                                           |          |
|                                                                                                    | Είδος Παραστατικού ΑΑΔΕ<br>(Εσόδων)             |          |
|                                                                                                    | Είδος Παραστατικού ΑΑΔΕ<br>(Εσόδων Συνοτττικό ) |          |
|                                                                                                    | Είδος Παραστατικού ΑΑΔΕ<br>(Εξόδων)             |          |
|                                                                                                    | Είδος Παραστατικού ΑΑΔΕ<br>(Εξόδων Συνοττικό)   |          |
|                                                                                                    | Αριθμός Εγκατάστασης                            |          |
| Πελάτης 30.00.0005 ΠΕΛΑΤΗΣ                                                                                                    | Ακυρωτικό ΟΧΙ                                   |          |
| Αιτιολογία ΠΕΛΑΤΗΣ                                                                                                    | Evrovó NAL                                      |          |
| Παραστατικό ΤΙΜ ΑΥΤ/ΣΗ Αριθμός Παραστ/κού 645 ΤΙΜ ΑΥΤ/ΣΗ 645                                                                                             | Αυτοτιμολόγηση ΝΑΙ                              |          |
| Συνολική Μικτή Αξία 4.396.36 Συνολική Καθαρή Αξία 3.545.45 Σύνολο Φ.Π.Α. 850.91                                                                          | Αυτόματη Αρίθμηση                               |          |
| Ειδικό Καθεστώς ΦΠΑ ΟΧΙ                                                                                                    | Αύξων Αριθμός                                   |          |
| Εισπράξεις                                                                                                    | Ανώτ. Τιμή Παραστατικού 0,00                    |          |
| 1ος Τρόπος                                                                                                    | Τυττώνεται                                      |          |
| Αξία 0,00 Αξία 0,00                                                                                                    | Φόρμα Εκτύπωσης                                 |          |
|                                                                                                    | Εκτυπουτός                                      |          |
|                                                                                                    | Táurara OXI                                     |          |
|                                                                                                    |                                                 |          |
|                                                                                                    |                                                 |          |
|                                                                                                    | Παρ/κο 1.1.11.2.                                |          |

Για να διαβιβάσετε το χαρακτηρισμό τους, αφού έχετε επιλέξει τα παραστατικά, επιλέγετε **«Αποστολή** Χαρακτηρισμών». Τα παραστατικά θα εμφανιστούν όπως στην παρακάτω εικόνα με την τιμή «ΝΑΙ» στο πεδίο **«Αυτοτιμολόγηση»**.

| εp | ομηνιακό Διάστημα<br>Εμφάνιση | 01/12/21 13/12<br>Μη Αττεσταλμένα | 21 Ανάκτης<br>Για Χαρακί | τη Αποστολή Χαρακτηρισμών<br>πρισμό (3) | Ακύρωση Παρασ     | τατικών Δι       | ιαγραφή Επεξε         | ργασμένων            | Δοκιμαστική Λει τουργία  |
|----|-------------------------------|-----------------------------------|--------------------------|-----------------------------------------|-------------------|------------------|-----------------------|----------------------|--------------------------|
| Sa | Χαρακτηρισμός                 | Εσόδων Παρασ                      | τατικά με ελλιπή στοιχ   | εία Παραστατικά που δεν έχουν κατα      | χωρηθεί Σ         | τατιστικά        |                       |                      |                          |
|    | "Mark<br>Χαρακτηρισμού"       | Ημερομηνία<br>Χαρακτηρισμού       | Mark                     | Αναγνωριστικό Παρ/κού                   | Cancellation Mark | Cancellation Dat | te Αρ.<br>Εγκατάσταση | Αυτο -<br>τιμολόγηση |                          |
|    |                               |                                   | 400001858424431 C25      | 5821163AED77119C37E378C946A82553EA3A2   | C                 |                  |                       | NAI                  | Εχει υποβληθεί στην ΑΑΔΕ |
|    |                               |                                   | 400001858540866 177      | 77E4835F467C9043D51DA02F1F44564E110CE   |                   |                  | 0                     | NAI                  | Εχει υποβληθεί στην ΑΑΔΕ |
|    |                               |                                   | 400001858540867 95F      | 1CEA3A5B0B229BEE3B8080004AB5EC0CAE9     | 2                 |                  | 0                     | NAI                  | Εχει υποβληθεί στην ΑΑΔΕ |

# 3.Παραστατικά με ελλιπή στοιχεία

Εμφανίζονται τα παραστατικά που έχουν καταχωρηθεί στο Academia Financials Έσοδα Έξοδα (στο αριστερό μέρος της οθόνης) και έχουν διαφορές με τα παραστατικά που έχουν διαβιβαστεί στο myDATA (στο δεξί μέρος της οθόνης).

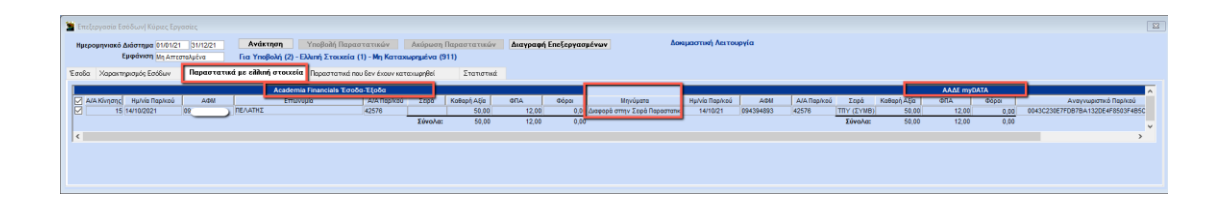

Στο τέλος της γραμμής κάθε παραστατικού εμφανίζεται ο μοναδικός αριθμός καταχώρησης (Mark) καθώς και ο αναγνωριστικός αριθμός παραστατικού (μοναδικός για κάθε παραστατικό) που έλαβε το παραστατικό κατά τη διαβίβαση του. Η εφαρμογή σας εμφανίζει βοηθητικά μηνύματα λάθους για να εντοπίσετε την ασυμφωνία στο πεδίο **«Μηνύματα»**.

# 4.Παραστατικά που δεν έχουν καταχωρηθεί

Εμφανίζονται τα παραστατικά που δεν έχουν καταχωρηθεί στο Academia Financials Έσοδα – Έξοδα και έχουν διαβιβαστεί στο myDATA.

| a Ind |                |                           |            |                          |                       |                      |             |                 |                |                                          |                 |           |                 |                                |  |
|-------|----------------|---------------------------|------------|--------------------------|-----------------------|----------------------|-------------|-----------------|----------------|------------------------------------------|-----------------|-----------|-----------------|--------------------------------|--|
| Hurr  | ουποσκό δοίστο | an 01/01/2                | 1 31/12/21 | Ανάκτηση                 | Υποβολή Παραστατικώ   | Aniourn Daoan        | aturios /   | Managan FreeTen | where the ware | Δοιεμαστική Λειτουργία                   |                 |           |                 |                                |  |
|       | Eppin          | ATTEN                     | akućyn     | Fig YnoBold (2) - 1      | Mn Karaxwonutva (913) |                      |             |                 |                |                                          |                 |           |                 |                                |  |
| -     |                | Contraction of the second | 100        |                          |                       |                      |             |                 |                |                                          |                 |           |                 |                                |  |
| Egoba | Хароктиркарос  | EpóSuv                    | Ποραστα    | ατικά με ελληγί στοιχεία | Παραστατικά που δέν   | exona razarebéset Zi | in morted   |                 |                |                                          |                 |           |                 |                                |  |
|       | Ημ/νία Περίκού | A                         | 041        | Emusopia                 | Είδος Περίκού         | Α/Α Πορίκού. Σορά    | Κοθορή Αξία | ARD             | Φόρα           | Ανεγνωριστικό Περίκου                    | Mark            | Κοτέστεση | Mark Arridopunc | Ημίνα Απόρριμης Αυτοτιμολόγηση |  |
|       | 14/10/21       | 09                        | 1          | 6                        | 21                    | 42576 TITY (IYMB)    | 50,00       | 12,00           | 0,00           | 0043C230E7F0878A1320E4F8503F485C460708D8 | 400001844044575 |           |                 |                                |  |
|       | 15/02/21       | 02                        |            |                          | 2.1                   | 652 0                | 652,0       | 0 156,48        | 0,00           | 404E180087289ED8939C3C9AE8C8138D8D19C070 | 400001841541915 |           |                 |                                |  |
|       | 01/04/21       | 03                        |            |                          | 1.1                   | 1011309 0            | 80,00       | 19,20           | 0,00           | 01275328840FC597A58E9C8650160068041F3C21 | 400001830750922 |           |                 |                                |  |
|       | 10/01/21       | 09                        |            |                          | 1.1                   | 1396 AA-TM-lase      | 60,00       | 14,40           | 0,00           | 0148AD37F889083E8C202687C2A0C67CE083FDE6 | 400001829950074 |           |                 |                                |  |
|       | 15/01/21       | 09                        |            |                          | 1.1                   | 53338 GA-TM          | 5,01        | 1,20            | 0,00           | 019050990215463042863C262288FA822ADC9547 | 400001830382905 |           |                 |                                |  |
|       | 11/01/21       | 09                        |            |                          | 1.1                   | 1438 GA-TM-lase      | 70,0        | 16,80           | 0.00           | 020C32A8948711C8P6A611018F730FC8C3A86C3E | 400001830053252 |           |                 |                                |  |
|       | 14/01/21       | 09                        |            |                          | 1.1                   | \$3330 AA-TM         | 4,01        | 0,96            | 0,00           | 0278997C0F900D1D80813E6380038E27CEF8D71E | 400001830380171 |           |                 |                                |  |
|       | 09/03/21       | 80                        |            |                          | 2.1                   | 42498 TITY (SYMB)    | 895,0       | 214,80          | 0,00           | 0294817620DAC02699396A12550937AF50CFEC29 | 400001831765749 |           |                 |                                |  |
|       | 26/01/21       | 09                        |            |                          | 1.1                   | 1928 AA-TM-lase      | 310,0       | 74,40           | 0,00           | 029F64CDA838AB356410042A8F174D2A14A5FBA7 | 400001830603368 |           |                 |                                |  |
|       | 30/08/21       |                           |            |                          | 11.3                  | 1 02                 | 0,0         | 0,00            | 0.00           | 02A4089D422761A998483CFF6AAAA0B1623168E3 | 400001836853965 |           |                 |                                |  |
|       | 15/01/21       | 09                        |            |                          | 1.1                   | 53343 🛆A-TM          | 5,0         | 1,20            | 0,00           | 02C73F2AAEAB4C61D8D2559446A502FA5CA0477B | 400001830392969 |           |                 |                                |  |
|       | 14/12/21       | 09                        |            |                          | 1.1                   | 10109 A              | 96,00       | 23,04           | -19,20         | 02E969340FB0968273D4130712C4FE7C7391879F | 400001858645141 |           |                 |                                |  |
|       | 20/01/21       | 09                        |            |                          | 1.1                   | 53431 🛆 A-TM         | 58,00       | 13,92           | 0,00           | 02ECAEF5C85BCFBF2D30DC3CF2475FDF8CDADEFE | 400001830458253 |           |                 |                                |  |
|       | 15/01/21       | 09                        |            |                          | 1.1                   | 1485 AA-TM-lase      | 200,00      | 48,00           | 0,00           | 03364E5DC186168F00E30892786327E456A7EC88 | 400001830408405 |           |                 |                                |  |
|       | 01/01/21       | 99                        |            |                          | 1.1                   | 6 0                  | 65,0        | 0 15,60         | 0,00           | 03C02E585FC83742DEEC4073A81EC688387C8DB1 | 400001831273630 |           |                 |                                |  |
|       | 17/02/21       | 02                        |            |                          | 5.2                   | 5 0                  | -44,25      | -5,75           | 0,00           | 0449A96C57A0898C435C88322E8591972F01A68C | 400001831291206 |           |                 |                                |  |
|       | 06/01/21       | 09                        |            |                          | 1.1                   | 1352 GA-TBI-lase     | 10,01       | 2,40            | 0,00           | 0487DAC1198D198E857E4EEF160981C4D44D0A58 | 400001829842163 |           |                 |                                |  |
|       | 15/01/21       | 09                        |            |                          | 2.1                   | 40479 TITY (EYMB)    | 4,01        | 0,96            | 0,00           | 057A3249DD02C6F7F107346FBEBAC06659997D03 | 400001830396829 |           |                 |                                |  |
|       | 09/12/21       | 09                        |            |                          | 1.1                   | 10086 A              | 10,00       | 2,40            | -2,00          | 05C27AC576CE80A887E8CA865A8E82A88789A1DF | 400001858456429 |           |                 |                                |  |
|       | 10/01/21       | 09                        |            |                          | 1.1                   | 53274 GA-TM          | 10,04       | 2,40            | 0,00           | 061F887574D8985475787E8FC88F8205EE326485 | 400001829931066 |           |                 |                                |  |
|       | 01/01/21       | 01                        |            |                          | 1.1                   | 25 0                 | 150,0       | 36,00           | 0,00           | 0640E53447601F081E48367C5F2A88CD700F18D4 | 400001541542076 |           |                 |                                |  |
|       | 04/02/21       | 09                        |            |                          | 2.1                   | 40567 TITY (EYMB)    | 2,0         | 0,48            | 0,00           | 003546E92A15114E134689C67738F4FFC197A9A4 | 400001030744859 |           |                 |                                |  |
|       | 14/01/21       | 09                        |            |                          | 1.1                   | 53314 AA-TM          | 1,01        | 0,24            | 0.00           | 0650F0855CF90C98C359485511045864DF838433 | 400001830377175 |           |                 |                                |  |
|       | 09/01/21       | 09                        |            |                          | 1.1                   | 1364 DA-TM-lase      | 20,01       | 4,80            | 0,00           | 0659087F9254200C0158E857FEE0768F1A707D0E | 400001829847652 |           |                 |                                |  |
|       | 16/11/21       | 13                        |            |                          | 1.1                   | 15 0                 | 900,00      | 216,00          | 0,00           | 0689F12F4454394968818363847CCB79F297D6AE | 400001050109161 |           |                 |                                |  |
|       | 14/05/21       | 02                        |            |                          | 1.1                   | 6 0                  | 1.000,00    | 240,00          | 0,00           | 068056A655F879074416FFA3E04837A59F5AA545 | 400001833600442 |           |                 |                                |  |
|       | 01/04/21       | 01                        |            |                          | 2.1                   | 562 0                | 52,01       | 12,48           | 0,00           | 06D2E795FCA0F6B94FF3266E411E9719E8EC0542 | 400001841678813 |           |                 |                                |  |
| 2     | 46/02/21       | 11-                       |            |                          | 2.1                   | 40579 TITY (2YMB)    | 1,0         | 0,24            | 0,00           | 06EA836C550E2BAB9783FB83DAC3A0A416B0C8E5 | 400001830788417 |           |                 |                                |  |
|       | 06/12/21       | 02                        |            |                          | 5.2                   | 2 0                  | -500,0      | -120,00         | 100,00         | 06EBF79964661157FA74F5D4D43FDF796F1044E2 | 400001858323992 |           |                 |                                |  |
|       | 14/01/21       | 09                        |            |                          | 2.1                   | 40475 TTY (EYMB)     | 9,0         | 2,16            | 0,00           | 07A10E16EF4CAFE7EFE8FA4ASCDA016797E92376 | 400001830380155 |           |                 |                                |  |
| Ø     | 29/01/21       | 05                        |            |                          | 1.1                   | 53484 &A-TM          | 10,00       | 2,40            | 0,00           | 080CEB086885477829104EE2C84473875270277  | 400001830846824 |           |                 |                                |  |
|       | 64/02/21       | 09                        |            |                          | 2.1                   | 40584 TTY (IYMB)     | 1,0         | 0,24            | 0.00           | 084E28E488888D46785E930FC78489108EF41E53 | 400001830741970 |           |                 |                                |  |
| 1 CT  | 68/12/21       | 09                        |            |                          | 1.1                   | 10078 A              | 112.01      | 28.65           | -20.00         | 085AF3D9380850F7E502C8D50AFCDA81452FBE52 | 400001858441360 |           |                 |                                |  |

Στο τέλος της γραμμής κάθε παραστατικού εμφανίζεται ο μοναδικός αριθμός καταχώρησης (Mark) καθώς και ο αναγνωριστικός αριθμός παραστατικού (μοναδικός για κάθε παραστατικό) που έλαβε το παραστατικό κατά τη διαβίβαση του.

# 5.Στατιστικά

Εχετε τη δυνατότητα να δείτε με διαγράμματα σε μορφή πίτας την ανάλυση **ανά % ΦΠΑ**, ανάλυση **ανά Κωδικό Χαρακτηρισμού** και την ανάλυση **ανά κατηγορία Χαρακτηρισμού** και να κάνετε ευκόλοτερα τον έλεγχο των δεδομένων σας. Τα διαγράμματα εμφανίζουν τα ποσά μόνο των επιλεγμένων εγγραφών της καρτέλας **«Έσοδα»** και πρέπει τα σύνολα και των τριών αναλύσεων να συμφωνούν με τις επιλεγμένες εγγραφές.

| 🚔 Επεξεονασία Εσόδων! Κύοιες Εονασίες 🔅                         |                           |                                                               |               |              |                  |                 |                        |                                     |               |             |          |            |  |
|-----------------------------------------------------------------|---------------------------|---------------------------------------------------------------|---------------|--------------|------------------|-----------------|------------------------|-------------------------------------|---------------|-------------|----------|------------|--|
| Ημερομηνιακό Διάστημα (01/01/21) 31/1<br>Εμφάνιση Μη Απεσταλμέν | 12/21 Ανάκτ<br>α Για Υποβ | τηση Υποβολή Παραστατι<br>Βολή (2256)                         | ιών Ακύ       | ρωση Παραστα | <b>τικών</b> Δια | τγραφή Επεξεργι | ασμένων                | Δοιαμασ                             | πική Λειτουργ | ría         |          |            |  |
| Έσοδα Χαρακτηρισμός Εσόδων Παρα                                 | αστατικά με ελλιπή στο    | οιχεία Παραστατικά που δεν                                    | холл катахырг | θεί Στα      | πιστικά          |                 |                        |                                     |               |             |          |            |  |
| Ανάλυση ανα % ΦΠΑ                                               |                           | Ανάλυση ανα Τύπο Χαρακτηρισμού                                |               |              |                  |                 |                        | Ανάλυση ανα Κατηγορία Χαρακτηρισμού |               |             |          |            |  |
| ΦΠΑ Καθαρή Αξία Αξία ΦΠΑ                                        | Μικτή Αξία                | Περιγραφή                                                     | Κωδικός       | Καθαρή Αξία  | Αξία ΦΠΑ         | Μικτή Αξία      |                        | Περιγραφή                           | Κωδικός       | Καθαρή Αξία | Αξία ΦΠΑ | Μικτή Αξία |  |
| 13% 35,40 4,6<br>24% 1,132,27 271,7                             | 30 40,00<br>75 1.404.02   | Πωλήσεις αγαθών και υπηρεσιών<br>Χανδρικές - Επιπηδευματιών   | E3_561_001    | 443,25       | 106,38           | 549,63          | Έσοδα από<br>(+) / (-) | Πώληση Εμπορευμάτων                 | category1_1   | 1.134,20    | 268,32   | 1.402,52   |  |
| Σύνολο 1.167,67 276,3                                           | 35 1.444,02               | Πωλήσεις αγαθών και υπηρεσιών<br>Λιανικές - Ιδιωτική Πελατεία | E3_561_003    | 724,42       | 169,97           | 894,39          | Έσοδα από<br>(-)       | Παροχή Υπηρεσιών (+) /              | category1_3   | 33,47       | 8,03     | 41,50      |  |
|                                                                 |                           | Σύνολο                                                        |               | 1.167,67     | 276,35           | 1.444,02        |                        | Σύνολο                              |               | 1.167,67    | 276,35   | 1.444,02   |  |
|                                                                 |                           |                                                               |               |              |                  |                 |                        |                                     |               |             |          |            |  |
|                                                                 |                           | 1                                                             |               |              |                  |                 | 1                      |                                     |               |             |          |            |  |
| 2.77                                                            | 96                        |                                                               |               |              |                  |                 |                        |                                     |               |             | 2,87%    |            |  |

Επιπλέον, σε μορφή διαγράμματος μπορείτε να δείτε την ανάλυση **ανά Παρακρατούμενο Φόρο**, **ανά Τέλος**, **ανά Λοιπούς Φόρους** και **ανά Χαρτόσημο**.